# CES ESA 및 CMD의 GUI에서 로그 다운로드

### 목차

<u>소개</u> <u>사전 요구 사항</u> <u>GUI에서 로그 다운로드</u> <u>CMD에서 로그 다운로드</u> <u>관련 정보</u>

### 소개

이 문서에서는 CMD(Command Line)를 통해 CES(Secure Email Cloud Gateway)의 GUI(Graphical User Interface)에서 로그를 다운로드하는 방법에 대해 설명합니다.

## 사전 요구 사항

관리자 또는 클라우드 관리자 권한이 있는 사용자 계정입니다.

### GUI에서 로그 다운로드

1. CES ESA(Email Security Appliance) 인스턴스의 GUI에 로그인하여 System Administration(시스템 관리) > Log Subscriptions(로그 서브스크립션)로 이동합니다.

2. 브라우저에 표시된 URL을 확인합니다(예: <u>System Administration Log Subscriptions</u>).

3. 다음으로, Log Settings(로그 설정) 열을 검토하고 다운로드할 로그를 찾아야 합니다. 이 예에 서는 mail\_logs를 사용합니다.

| Configured Log Sub  | escriptions                       |                   |              |                 |          |
|---------------------|-----------------------------------|-------------------|--------------|-----------------|----------|
| Add Log Subscriptio | 0                                 |                   |              |                 |          |
| Log Settings        | Туре                              | Rollover Interval | Size         | All<br>Rollover | Delete   |
| amp                 | AMP Engine Logs                   | None              | 192K         |                 | 1        |
| amparchive          | AMP Archive                       | None              | 64K          | 0               | 8        |
| antispam            | Anti-Spam Logs                    | None              | 10.1M        | 0               | 8        |
| antivirus           | Anti-Virus Logs                   | None              | 3.1M         |                 | 會        |
| asarchive           | Anti-Spam Archive                 | None              | 64K          | 0               | <b>1</b> |
| authentication      | Authentication Logs               | None              | 42.5M        | 0               | 2        |
| avarchive           | Anti-Virus Archive                | None              | 64K          | 0               | 술        |
| bounces             | Bounce Logs                       | None              | 192K         | 0               | 9        |
| cli_logs            | CLI Audit Logs                    | None              | 35.6M        | 0               | 8        |
| config_history      | Configuration History Logs        | None              | 18.4M        | 0               | 2        |
| csn_logs            | CSN Logs                          | None              | Not computed | 0               | 8        |
| ctr_logs            | CTR Logs                          | None              | Not computed | 0               | 8        |
| dlp                 | DLP Engine Logs                   | None              | 192K         | 0               | 2        |
| eaas                | Advanced Phishing Protection Logs | None              | 128K         | 0               | 8        |
| encryption          | Encryption Logs                   | None              | 192K         | 0               | 1        |
| error_logs          | IronPort Text Mail Logs           | None              | 192K         | 0               | 2        |
| euq_logs            | Spam Quarantine Logs              | None              | 192K         | 0               | 2        |
| euqgui_logs         | Spam Quarantine GUI Logs          | None              | 192K         | 0               |          |
| ftpd_logs           | FTP Server Logs                   | None              | 192K         | 0               | <b>1</b> |
| gmarchive           | Graymail Archive                  | None              | 64K          | 0               | 8        |
| graymail            | Graymail Engine Logs              | None              | 2.7M         |                 | 8        |
| gui_logs            | HTTP Logs                         | None              | 10.9M        | 0               | 1        |
| ipr_client          | IP Reputation Logs                | None              | 448K         |                 | <b>1</b> |
| mail_logs           | IronPort Text Mail Logs           | None              | 14.7M        | 0               | 1        |

### 4. 2단계에서 URL을 가져와 수정합니다.

#### a. /log\_subscriptions를 제거합니다.

b. /log\_list?log\_type=<logname>을(를) URL의 끝에 추가합니다. 여기서 <logname>은 로그 설정에 표시된 내용으로 교체됩니다

#### 열.

c. dhXXXX-esa1.iphmx.com을 ESA의 FQDN(Fully Qualified Domain Name)으로 바꿉니다.

**참고:** mail\_logs를 예로 사용하려면 <u>System Administration Log Subscriptions(시스템 관리 로</u> 그 서브스크립션)가 <u>System Administration Log List(시스템 관리 로그 목록)가 됩니다</u>.

5. 마지막으로 수정된 URL로 이동하여 로그인합니다. 그림에 표시된 것과 유사한 페이지로 이 동한 다음 파일을 클릭하여 다운로드하고 저장할 수 있습니다.

#### Log Subscriptions: IronPort Text Mail Logs

| IronPort Text Mail Logs |                           |        |               |  |  |
|-------------------------|---------------------------|--------|---------------|--|--|
| File Name               | Date                      | Size   | All<br>Delete |  |  |
| mail.current            | 23 Jul 21:12 (GMT -04:00) | 188.8K | N/A           |  |  |
| mail.@20200531T003609.s | 20 Jul 18:00 (GMT -04:00) | 9.1M   |               |  |  |
| mail.@20200530T214546.s | 31 May 00:35 (GMT -04:00) | 304K   |               |  |  |
| mail.@20200529T092702.s | 30 May 21:45 (GMT -04:00) | 253.3K |               |  |  |
| mail.@20200505T141141.s | 29 May 09:26 (GMT -04:00) | 1.4M   |               |  |  |
| mail.@20200505T141050.s | 05 May 14:11 (GMT -04:00) | 2.4K   |               |  |  |
| mail.@20200428T045153.s | 05 May 14:10 (GMT -04:00) | 332.6K |               |  |  |
| mail.@20200308T035509.c | 27 Apr 16:28 (GMT -04:00) | 08     | 0             |  |  |
| mail.@20200308T015502.c | 27 Apr 02:35 (GMT -04:00) | 0B     | 0             |  |  |
| mail.@20200408T182454.c | 26 Apr 18:00 (GMT -04:00) | 35.3M  | 0             |  |  |

< Back

#### Delete

### CMD에서 로그 다운로드

CES ESA의 CLI 액세스 권한이 있는지 확인합니다. CLI 액세스를 요청하는 단계는 <u>고객</u> CLI 액세 스<u>문서를 참조하십시오</u>.

사용하는 것이 좋습니다. PSCP(Putty SCP)에서 로그를 풀링하기 위해 SSH 액세스 권한을 보유해 야 합니다.

- 1. PSCP 다운로드 <u>PuTTY 다운로드</u>
- 2. ESA에서 활성화된 프록시 컨피그레이션을 열고 프록시를 열린 상태로 둡니다.

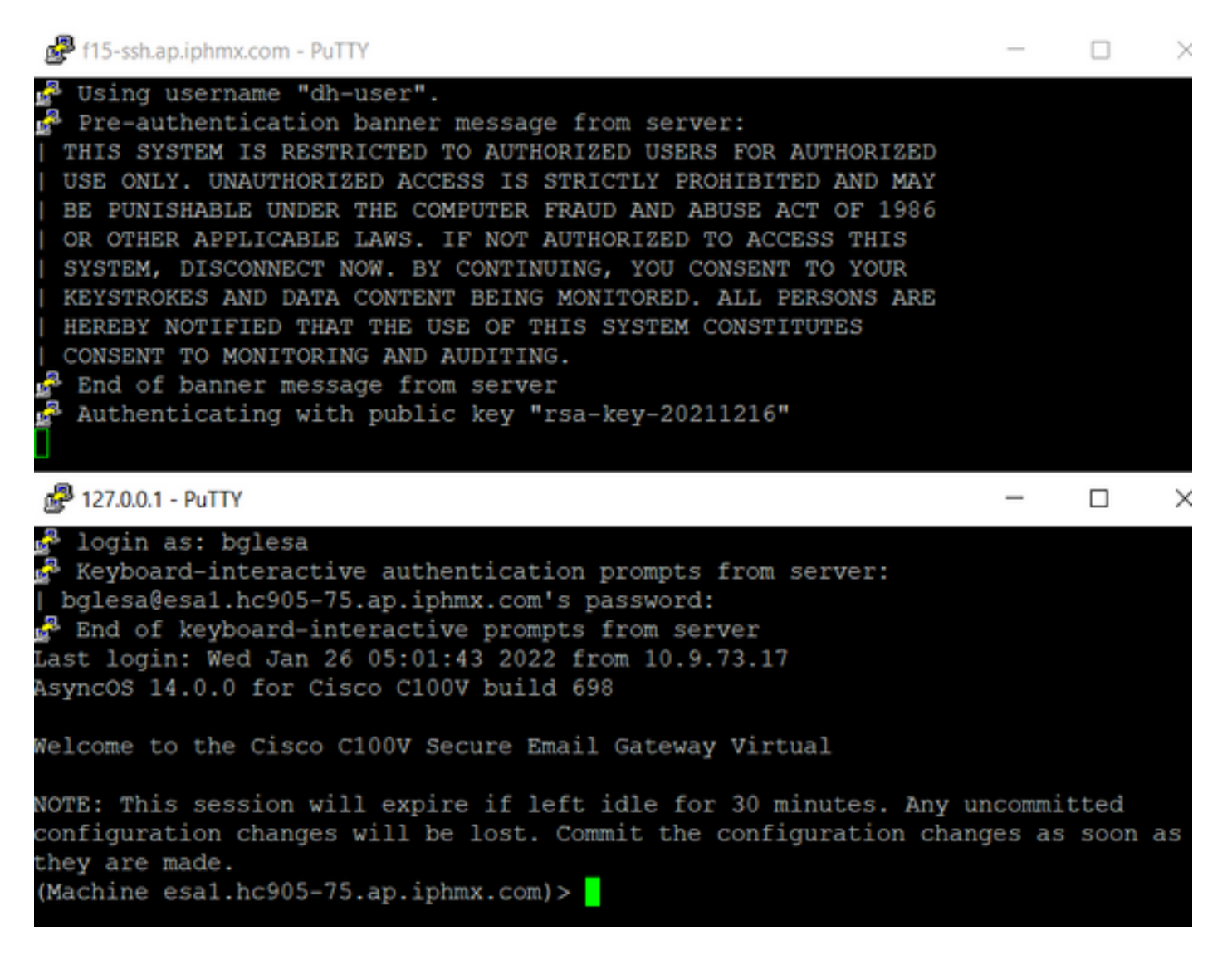

3. CMD를 실행하고 pscp -P port -r <user>@localhost:/mail\_logs/\* /path/on/local/system을 입력합 니다

- 1. 포트는 이전에 CLI 액세스를 위해 구성된 포트입니다.
- 2. /mail\_logs/ 해당 특정 폴더 아래의 모든 파일을 다운로드한다는 의미입니다.
- 3. 현재 파일만 다운로드해야 하는 경우 /mail\_logs/mail.current 또는 필요한 로그를 입력합니 다.
- 4. 명령을 입력한 후 요청 시 비밀번호를 입력합니다.

명령 예: pscp -P 2200 -r admin@127.0.0.1:/mail\_logs/ C:/Users/beanand/Downloads

### 관련 정보

• <u>Cisco Email Security Appliance - 엔드 유저 가이드</u>

이 번역에 관하여

Cisco는 전 세계 사용자에게 다양한 언어로 지원 콘텐츠를 제공하기 위해 기계 번역 기술과 수작업 번역을 병행하여 이 문서를 번역했습니다. 아무리 품질이 높은 기계 번역이라도 전문 번역가의 번 역 결과물만큼 정확하지는 않습니다. Cisco Systems, Inc.는 이 같은 번역에 대해 어떠한 책임도 지지 않으며 항상 원본 영문 문서(링크 제공됨)를 참조할 것을 권장합니다.